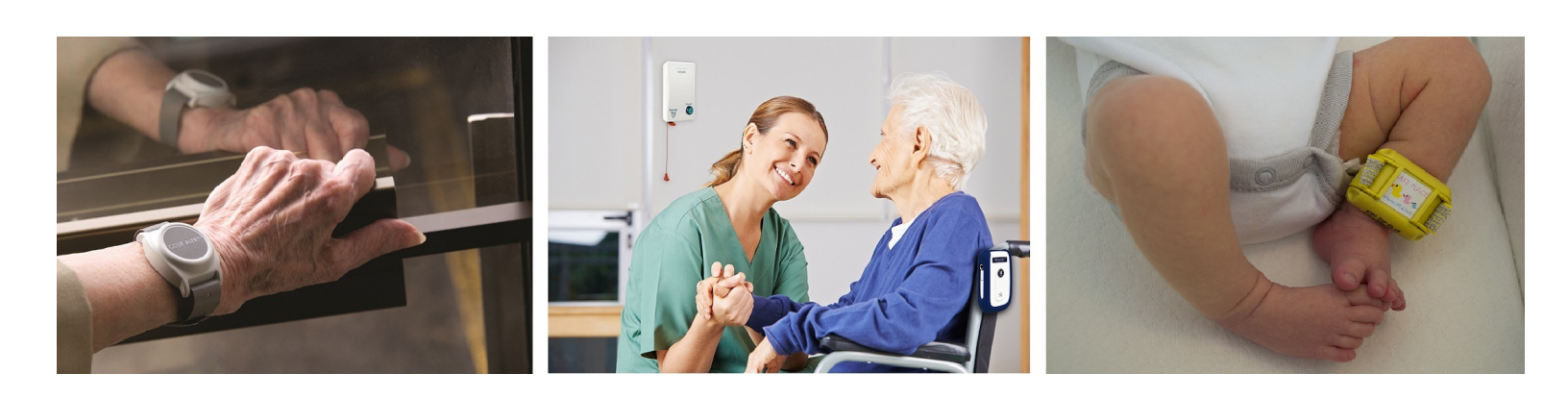

## **RFT CARES®**

# iOS App Administrator Guide

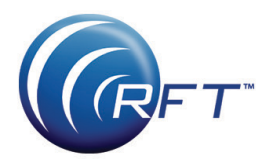

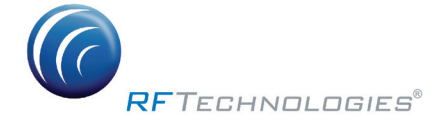

© 2017 RF Technologies, Inc. All specifications subject to change without notice. All Rights Reserved. No Part of this work may be reproduced or copied in any form or by any means without written permission from RF Technologies, Inc.

## Contents

| CONTENTS                      | 1  |
|-------------------------------|----|
| PREFACE                       | 3  |
| Introduction                  | 3  |
| Disclaimer                    | 3  |
| Additional Documentation      | 4  |
| Contact Information           | 4  |
| Technical Support             | 4  |
| Customer Care                 | 4  |
| CHAPTER 1 – INSTALLATION      | 5  |
| Introduction                  | 5  |
| Install                       | 5  |
| CHAPTER 2 – CONFIGURATION     | 9  |
| Introduction                  | 9  |
| Software Configuration        | 9  |
| Configure Device              | 9  |
| Configure Group               | 9  |
| Establish Communications      | 10 |
| Allow Notifications           | 10 |
| Device MAC Address            | 11 |
| RFT Server TCP/IP Address     | 12 |
| Server Connection             | 13 |
| TROUBLESHOOTING               | 15 |
| Unable to Connect             | 15 |
| Lack of Messages              | 16 |
| Lack of Notifications         | 17 |
| Connection to Web Server      | 17 |
| Apache Tomcat Windows Service | 17 |
| Connection to RFT Web Server  | 17 |
| Wireless Auto-Connection      | 18 |
| iOS Device Reboot             | 18 |
| Errata                        | 18 |
| REVISION HISTORY              | 19 |
|                               |    |

This page intentionally left blank

## Preface

### Introduction

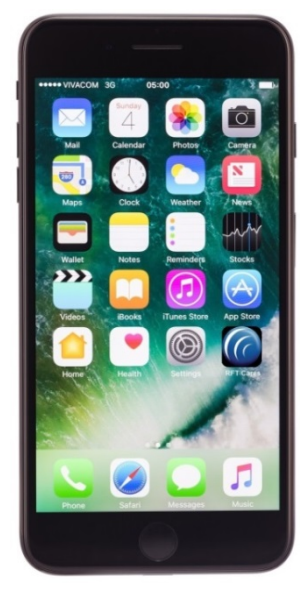

The RFT CARES<sup>®</sup> iOS application allows you to respond to alarms and scheduled events from your Smartphone. The RFT CARES iOS application is only for Apple iPhones, iPads, and iPod Touch devices that run the Apple iOS operating system v9.0 or v10.0 (and higher).

The mobile device is configured in the Safe Alert Series 10.3 or later software, supported within the wireless network. The wireless network is the means of communication from the device to the software. Internet access for the device is not required.

**NOTE**: The IP address is that of your RFT Server, from the perspective of the wireless network you have set up. The RFT Server must be able to communicate over the wireless network with the Smartphone.

events are visible.

Disclaimer

The RFT CARES app is dependent on your site's Wi-Fi infrastructure for the reliable delivery of alarm notifications. If this application is the primary or most typical means of alert communication, it is critical that your site have robust Wi-Fi coverage and a well-managed Wi-Fi infrastructure.

**CAUTION**: We recommend running at least one client PC (with a wired Ethernet connection to the server) in a central area to ensure alarming

Customers are ultimately responsible for ensuring and maintaining reliable 802.11b, 802.11g or higher coverage with a minimum RSSI of at least - 70dBm in all areas where the RFT CARES mobile devices are utilized.

Administration of the Wi-Fi network infrastructure, network traffic routing, firewalls, and network congestion monitoring is the sole responsibility of site IT staff or service providers.

**NOTE:** RFT **strongly** recommends that each Smartphone be assigned a static IP address, or have a reserved IP address on the wireless network for reliable alarm notifications.

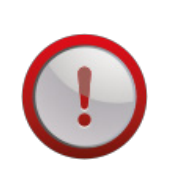

**CAUTION**: Turning off the smartphone volume using the volume switches on the side of the phone will stop the audio from playing, including RFT CARES alarm notifications.

| Additional<br>Documentation | Documentation for your system is available in Portable Document Format (PDF) on the System Documentation CD-ROM. Please contact your RF Technologies sales representative for replacement CD-ROMs. |
|-----------------------------|----------------------------------------------------------------------------------------------------|
| Contact<br>Information      | For more information about RF Technologies, Inc. products, go to <u>www.rft.com</u> .                                                                                                    |
| Technical<br>Support        | For technical support, contact the Technical Support Team at:<br>(800) 669-9946 or (262) 790-1771<br>tech@rft.com                                                                                  |
| Customer Care               | For questions on part replacement or for ordering new parts, contact the<br>Customer Care Team at:<br>(800) 669-9946, opt 5<br><u>customercare@rft.com</u>                                         |

# Chapter 1 – Installation

| Introduction | Before you dow internet access.          | nload the RFT CA                    | ARES app, make          | sure the device has |
|--------------|------------------------------------------|-------------------------------------|-------------------------|---------------------|
| Install      | <b>To Install the F</b><br>1. Open the A | RFT CARES App:<br>pp Store and sele | ct the <b>Search</b> of | otion at the bottom |
|              | ull � %                                  | 9:24 AM                             | ⊁ 66% 🔳                 |                     |
|              | Searcl                                   | h                                   |                         |                     |
|              | Q App Stor                               | re                                  |                         |                     |
|              | Trending                                 |                                     |                         |                     |
|              | gardensca                                | ipes                                |                         |                     |
|              | akinator                                 |                                     |                         |                     |
|              | homescap                                 | es                                  |                         |                     |
|              | madden m                                 | obile 18                            |                         |                     |
|              | stop                                     |                                     |                         |                     |
|              | meditation                               | 1                                   |                         |                     |
|              | puzzledon                                | n                                   |                         |                     |
|              |                                          |                                     | -                       |                     |
|              | Today Gam                                | es Apps U                           | pdates Q<br>Search      |                     |

2. In the **Search** field start typing *RFT Cares*. When RFT CARES appears in the list, select it.

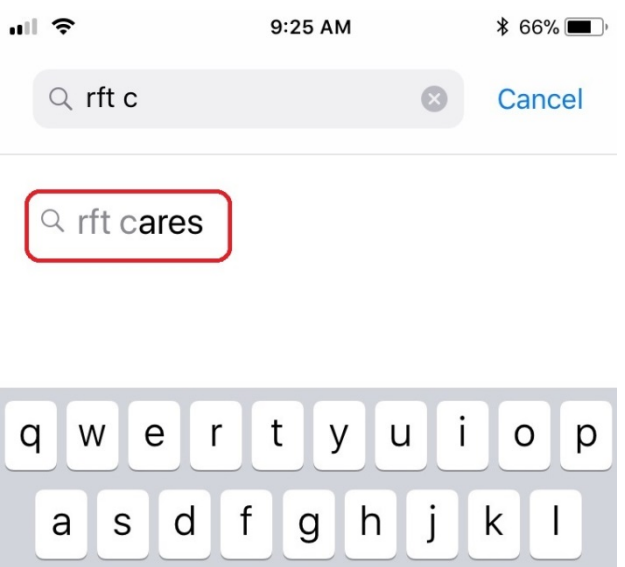

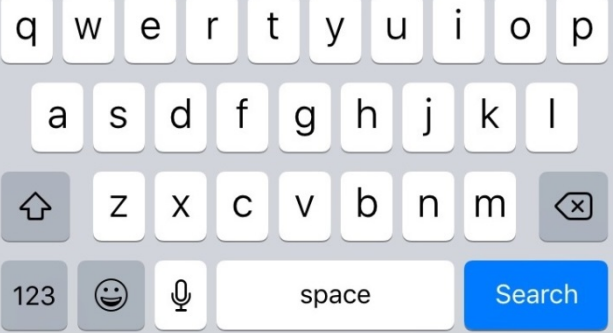

3. Once the app is located, select the **Get** button to begin the installation process

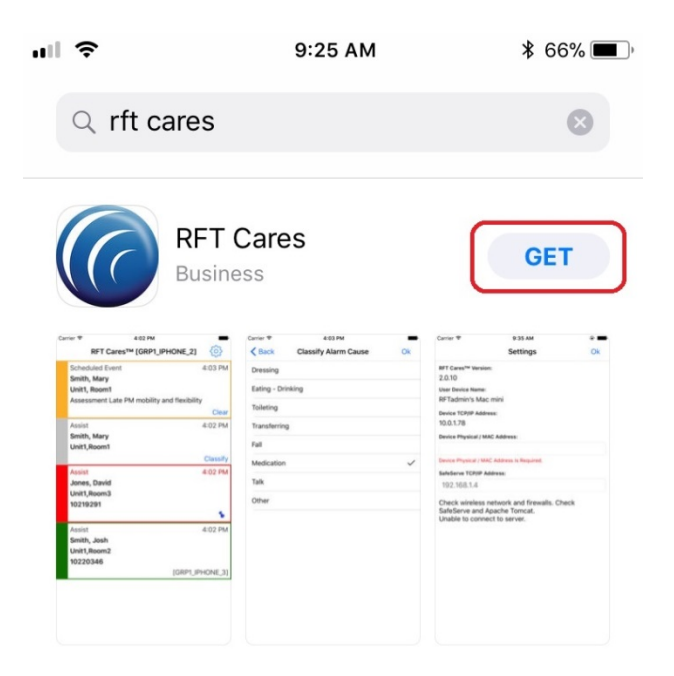

| III 🗢                                                                                                    | 9:25 AM                              | ∦ 66% 🔳                                 |
|----------------------------------------------------------------------------------------------------|--------------------------------------|-----------------------------------------|
| Q rft car                                                                                                    | es                                   | 8                                       |
|                                                                                                    | RFT Cares<br>Business                |                                         |
| Active 4 Active<br>RFC Carelon <sup>44</sup> (College), 444044<br>Researcher (Lair Marchaelty and Re-<br>March, Many<br>Carel, Many<br>Carel, |                                      | Annu Annu Annu Annu Annu Annu Annu Annu |
| App Store                                                                                                    | )                                    | Cancel                                  |
| 6                                                                                                    | RFT CARES<br>RF TECHNOLOGIES,<br>APP | INC.                                    |
| RATING                                                                                                    | 12+                                  |                                         |
| ACCOUNT                                                                                                    |                                      |                                         |
|                                                                                                    | Install                              | ך                                       |

5. Once the download has completed, you can access the application from your main screen.

4. When prompted, select the Install button

This page intentionally left blank

# **Chapter 2 – Configuration**

| Introduction              | Once everything is installed, the software will need to be configured,<br>devices added into the system, messaging groups set up, and<br>communications established before you can begin using the application. |
|---------------------------|----------------------------------------------------------------------------------------------------|
| Software<br>Configuration | The software contains messaging functionality that enables the system to message system events and information to the facility staff via the RFT CARES App.                                                     |
| T AND                     | <b>NOTE</b> : Refer to Chapter 2, Configuration in the <i>Series 10 Software Administrator Guide</i> (PN 0510-1129) for additional information on configuration.                                                |
| Configure<br>Device       | The RFT CARES mobile device must be configured into the system to receive alarms, respond to alarms, and scheduled events.                                                                                      |
|                           | To Add a Mobile Device into the Software:                                                                                                    |
|                           | <ol> <li>Go to the Configuration home page in the software</li> <li>Select Settings&gt;&gt;Messaging&gt;&gt;Devices</li> </ol>                                                                                  |
|                           | 3. From the <b>Device</b> window click <b>Add Smartphone</b>                                                                                                    |
|                           | <ol> <li>Enter the Name of the staff member to whom the device is assigned</li> <li>Type in the device's MAC address (see <i>Device MAC Address</i> section below)</li> </ol>                                   |
|                           | 6. Type a <b>Description</b>                                                                                                    |
|                           | 7. Click Save                                                                                                    |
| Configure<br>Group        | After the device has been properly added into the software, it must be configured into a messaging group.                                                                                                    |
|                           | To Add a Messaging Group:                                                                                                    |
|                           | 1. Go to the <b>Configuration</b> home page in the software                                                                                                    |
|                           | <ol><li>Select Settings&gt;&gt;Messaging&gt;&gt;Groups</li></ol>                                                                                                    |
|                           | <b>NOTE</b> : If the device has already been included in an existing group, you can skip the next 3 steps.                                                                                                    |
|                           | 3. From the <b>Groups</b> window click <b>Add</b>                                                                                                    |
|                           | 4. Enter the <b>Name</b> for the Group                                                                                                    |
|                           | 5. Click Save                                                                                                    |

To Add Available Devices:

- 1. Go to the **Configuration** home page in the software
- 2. Select Settings>>Messaging>>Groups
- 3. From the Groups window click Properties...
- 4. In the Smartphone Available field, click on the item you want to add
- 5. Click Add
- 6. The available item appears in the Recipients In Group field
- 7. Click Save

### Establish Communications

**Notifications** 

Allow

Establishing communications requires notifications and configuring the MAC address and RFT Server TCP/IP address in Settings, as well as confirming the RFT server connection.

After the initial installation of the RFT CARES app on your mobile device, you will be prompted to **Allow RFT CARES to access your location even when you are not using the app?** In order to properly receive all notification messages for the RFT CARES app, you will need to select **Allow**.

| Allow "RFT CA                     | RES" to access                         |
|-----------------------------------|----------------------------------------|
| your location                     | even when you                          |
| are not usi                       | ng the app?                            |
| User location with<br>be logged t | nin RFT network will<br>to RFT server. |
| Don't Allow                       | Allow                                  |

Additionally, you will be prompted that **RFT CARES Would Like to Send You Notifications**. In order to receive notification messages when the RFT CARES app is not in the foreground, you will need to select **Allow**.

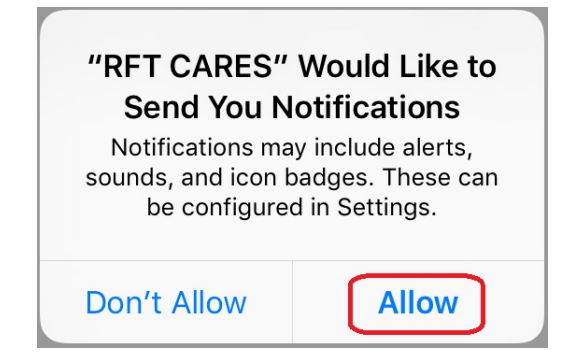

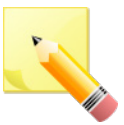

**NOTE**: After initial installation, the RFT CARES app is not yet configured so the **Settings** page will automatically open the first time the app is started. The Settings page may be opened via the toolbar "gear" widget at any time, in case there is a change in the RFT Server wireless IP address and the app settings need to be updated.

### Device MAC Address

#### To obtain the mobile device's MAC address:

- 1. Tap the **Settings** icon
- 2. Under General, tap About
- 3. Tap and hold on the **Wi-Fi Address** field (this will uniquely identify the mobile device within the RFT Server)
- 4. When the Copy balloon appears, tap it

| iPad 🔶   |                      | 4:18 PM       | 72% 🗖             |
|----------|----------------------|---------------|-------------------|
|          | Settings             | General       | About             |
| <b>?</b> | Wi-Fi NETGEAR42      |               |                   |
| *        | Bluetooth On         | Name          | RFTiPad-Dev1 >    |
|          |                      |               |                   |
|          | Notifications        | Songs         | 0                 |
|          | Control Center       | Videos        | 0                 |
|          | Do Not Disturb       | Photos        | 13                |
|          |                      | Applications  | 3                 |
| $\odot$  | General              | Capacity      | 13.24 GB          |
| AA       | Display & Brightness | Available     | 11.99 GB          |
| *        | Wallpaper            | Version       | 10.2.1 (14D27)    |
| ◄»))     | Sounds               | Model         | MD510LL/A         |
|          | Siri                 | Serial Number | Copy DMQKKGTFF182 |
| ß        | Passcode             | Wi-Fi Address | 10:1C:0C:2F:7B:F9 |
|          | Battery              | Bluetooth     | 10:1C:0C:2F:7B:FA |
|          | Privacy              |               |                   |
|          |                      | Legal         | >                 |

- 5. Open the RFT CARES app
- 6. Click the **Settings** icon (gear) in the upper right-hand corner to open the Settings page

| iPad ᅙ | 1:18 PM                                     | ⊕ 98% , + |
|--------|---------------------------------------------|-----------|
|        | RFT CARES <sup>®</sup> [MY_IPAD_DEVICE]     | (4)       |
| 7 To   | and hold on the Davies Dhusical (MAC Addres |           |

- 7. Tap and hold on the **Device Physical / MAC Address** field
- 8. When the **Paste** balloon appears, tap it (alternately, you can also manually type the MAC address into the field)

| iPad 🗢                                     | 10:08 AM<br>Settings | € 1 100% <b></b> +<br>Ok |
|--------------------------------------------|----------------------|--------------------------|
| RFT CARES® Version:                        |                      |                          |
| 2.2.40                                     |                      |                          |
| User Device Name:                          |                      |                          |
| RFTiPad-Dev1                               |                      |                          |
| Device TCP/IP Address:<br>4<br>Paste<br>Ds |                      |                          |
|                                            |                      |                          |
| Device Physical / MAC Address is Require   | ed.                  |                          |

#### 9. The device's MAC address should now be displayed in the field

| iPad 🗢                                | 10:08 AM | A 100% + |
|---------------------------------------|----------|----------|
|                                       | Settings | Ok       |
| RFT CARES <sup>®</sup> Version:       |          |          |
| 2.2.40                                |          |          |
| User Device Name:                     |          |          |
| RFTiPad-Dev1                          |          |          |
| Device TCP/IP Address:                |          |          |
| 192.168.1.4                           |          |          |
| Device Physical / MAC Address:        |          |          |
| 10:1C:0C:2F:7B:F9                     |          |          |
| SafeServe TCP/IP Address:             |          |          |
| SafeServe TCP/IP Address is Required. |          |          |

Check wireless network and firewalls. Check SafeServe and Apache Tomcat. Unable to connect to server.

### RFT Server TCP/IP Address

## 10. In the **SafeServe TCP/IP Address** field, type in the RFT Server IP address

| iPad ᅙ                         | 10:09 AM |    |
|--------------------------------|----------|----|
|                                | Settings | Ok |
| RFT CARES® Version:            |          |    |
| 2.2.40                         |          |    |
| User Device Name:              |          |    |
| RFTiPad-Dev1                   |          |    |
| Device TCP/IP Address:         |          |    |
| 192.168.1.4                    |          |    |
| Device Physical / MAC Address: |          |    |
| 10:1C:0C:2F:7B:F9              |          |    |
| SafeServe TCP/IP Address:      |          |    |
| 192.168.1.3                    |          |    |

- 11. Tap **OK** in the upper right-hand corner
- 12. If the device had not been configured into the software system prior to setting up the RFT CARES app on the device, you will receive the following message

| 10:1C:0C:2F:7B:F9                                                                                              |                                                                                                    |                                                                       |
|----------------------------------------------------------------------------------------------------|----------------------------------------------------------------------------------------------------|-----------------------------------------------------------------------|
| SafeServe TCP/IP Address:                                                                                      |                                                                                                    |                                                                       |
| 192.168.1.4                                                                                                    |                                                                                                    |                                                                       |
| Unknown Smart Phone M<br>Messaging-Devices) The<br>10:1C:0C:2F:7B:F9                                           | MAC Address. Add MAC in Safe Serve Config Tool (<br>en press 'OK' to retry                                                                                                    | Configuration-Set                                                     |
| 13 Add the device                                                                                              | e into the software and then tan <b>OK</b>                                                                                                    | again on this                                                         |
|                                                                                                    |                                                                                                    |                                                                       |
|                                                                                                    |                                                                                                    |                                                                       |
|                                                                                                    |                                                                                                    |                                                                       |
| After following the                                                                                            | configuration steps, if the device is a                                                                                                    | able to conne                                                         |
| After following the the RFT server, th                                                                         | configuration steps, if the device is a<br>le app will automatically display the r                                                                                                    | able to conne<br>nain screen.                                         |
| After following the the RFT server, th                                                                         | configuration steps, if the device is a<br>le app will automatically display the r                                                                                                    | able to conne<br>nain screen.                                         |
| After following the<br>the RFT server, th<br>If the system is pro                                              | configuration steps, if the device is a<br>le app will automatically display the r<br>operly configured and the device is a                                                                                     | able to conne<br>nain screen.<br>Ible to conne                        |
| After following the<br>the RFT server, th<br>If the system is pro<br>the RFT server, th<br>configuration, sho  | configuration steps, if the device is a<br>be app will automatically display the r<br>operly configured and the device is a<br>be device name, as configured in the<br>und appear in the title bar in [1] brack | able to conne<br>nain screen.<br>Ible to connec<br>software           |
| After following the<br>the RFT server, th<br>If the system is pro<br>the RFT server, th<br>configuration, shou | configuration steps, if the device is a<br>le app will automatically display the r<br>operly configured and the device is a<br>le device name, as configured in the<br>uld appear in the title bar in [] brack  | able to conne<br>nain screen.<br>Ible to connec<br>software<br>rets.  |
| After following the<br>the RFT server, th<br>If the system is pro<br>the RFT server, th<br>configuration, shou | configuration steps, if the device is a<br>le app will automatically display the r<br>operly configured and the device is a<br>le device name, as configured in the<br>uld appear in the title bar in [] brack  | able to conner<br>nain screen.<br>able to conner<br>software<br>sets. |

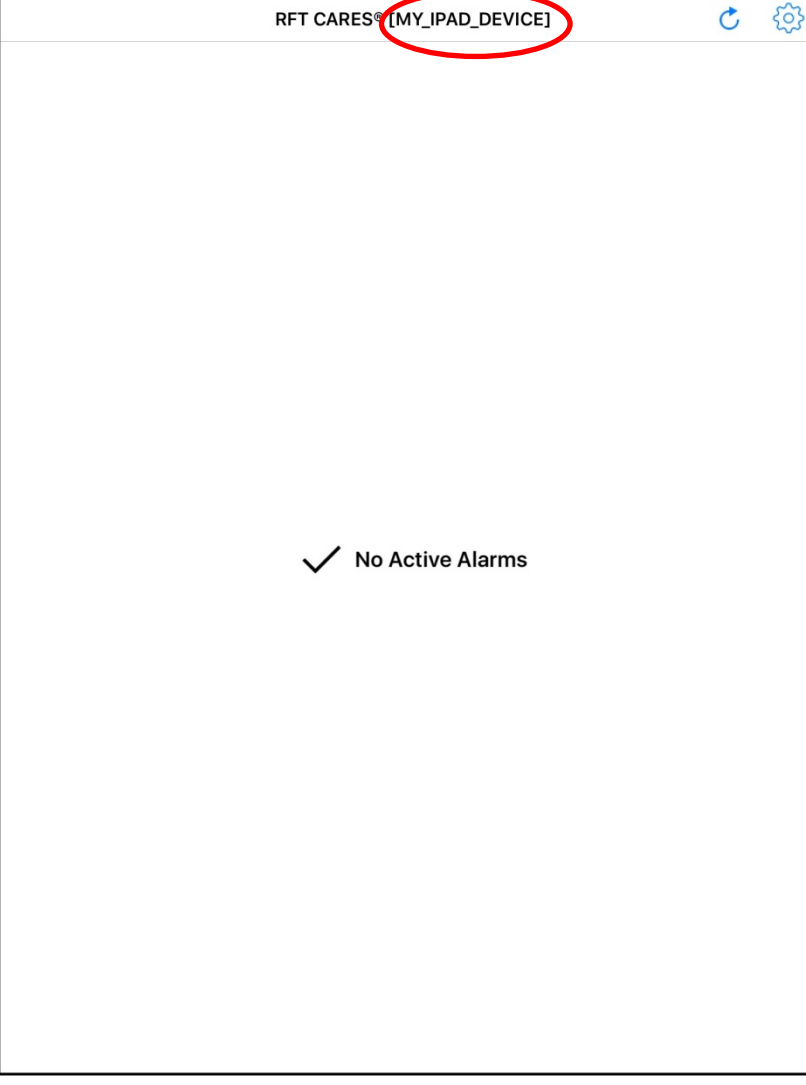

Server

Connection

This page intentionally left blank

## Troubleshooting

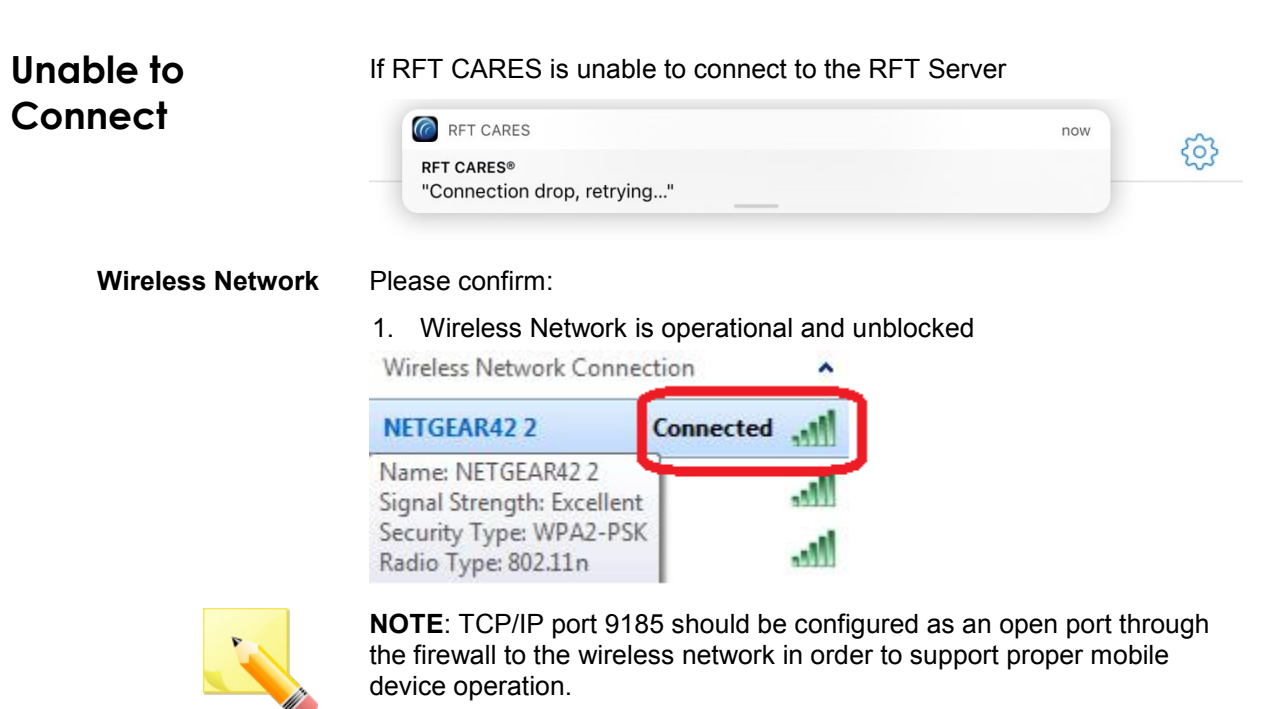

Confirm that the wireless router is properly powered, and that there are no firewalls set up within the wireless network dedicated to transmit alarms to the RFT Server.

IP Address 2. IP Address Configuration

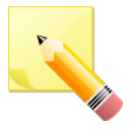

**NOTE**: The software for the RFT Server is intended to be run on the same PC as the Web Server, and that PC will support both a traditional network and this wireless network.

The command line utility ipconfig should confirm this, with both a Wireless LAN adapter Wireless Network Connection and an Ethernet adapter Local Area Connection listed, as in the following example:

#### Wireless LAN Adapter Wireless Network Connection:

| Administrator: Comman          | nd Pro | mpt  |     | 8 m 1 | -   | Manual of this RET Cannage |
|--------------------------------|--------|------|-----|-------|-----|----------------------------|
| Windows IP Configu             | rati   | on   |     |       |     |                            |
| Wireless LAN adapt             | er W   | irel | ess | Netw  | ork | Connection 2:              |
| Connection-spec                | if ic  | DNS  | Suf | fix   |     | : rftechnologies.com       |
| IPv4 Address                   |        |      |     |       |     | 192.168.1.3                |
| Subnet Mask<br>Default Gateway |        |      | : : |       | :   | : 192.168.1.1              |

#### Ethernet Adapter Local Area Connection:

| thernet | adapter   | Loc  | al  | Ar  | ea | a ( | Cor | nne  | ect | ti | DN | :                  |
|---------|-----------|------|-----|-----|----|-----|-----|------|-----|----|----|--------------------|
| Conneg  | ction-spe | ecif | ic  | DN  | IS | Sı  | ıff | f in | ×   |    | ÷  | rftechnologies.com |
| Link-   | local IPu | V6 A | ldd | res | S  |     |     |      |     |    | Ξ. |                    |
| IPv4 f  | Address.  |      |     |     |    |     |     |      |     |    | :  |                    |
| Subnet  | t Mask .  |      |     | -   |    |     |     |      |     |    |    |                    |
| Defau   | lt Gatewa | ay.  |     |     |    |     |     |      |     |    | :  |                    |

If a previously running system develops connectivity problems, it may be due to a change in the IP address of the RFT Server within the wireless network.

If there have been power outages/system restarts, this IP address may have changed. Please rerun ipconfig to confirm that the RFT Server's IP address is what you would expect it to be (192.168.1.3, in this example).

Lack of Messages

If no messages appear on the mobile device in a known problem scenario, such as when a device is known to be out-of-range of the Web Server, please do the following:

Confirm that on the device, in the Settings/Apps section, for the RFT CARES app, that the **Allow Notifications** and the **Show in Notification Center** checkboxes are properly checked to **ON** (so that the device is allowed to show notifications such as these important messages to its user(s)).

| iPad 훅       |                      |           | 2:4         | 16 PM                                    |                                       |                            | ֎ 100% → +     |
|--------------|----------------------|-----------|-------------|------------------------------------------|---------------------------------------|----------------------------|----------------|
|              | Settings             |           | < No        | tifications                              | RFT Ca                                | res                        |                |
|              |                      |           |             |                                          |                                       |                            |                |
| ≁            | Airplane Mode        | $\supset$ | Allo        | ow Notifications                         | 6                                     |                            |                |
| <b>?</b>     | Wi-Fi NETGI          | EAR42     |             |                                          |                                       |                            |                |
| *            | Bluetooth            | On        | She         | ow in Notificatio                        | on Center                             |                            |                |
|              |                      |           | So          | unds                                     |                                       |                            |                |
|              | Notifications        |           | Bad         | dge App Icon                             |                                       |                            |                |
|              | Control Center       |           | She         | ow on Lock Scr                           | een                                   |                            |                |
| C            | Do Not Disturb       |           | Sho<br>is a | w alerts on the lo<br>ccessed from the   | ock screen, and<br>lock screen.       | in Notification Ce         | enter when it  |
|              |                      |           | ALE         | RT STYLE WHEN                            | I UNLOCKED                            |                            |                |
| $\bigcirc$   | General              |           |             |                                          |                                       |                            |                |
| AA           | Display & Brightness |           |             |                                          |                                       |                            |                |
|              | Wallpaper            |           |             |                                          |                                       |                            | 0              |
| <b>I</b> ))) | Sounds               |           |             | None                                     | Banne                                 | rs /                       | Alerts         |
|              | Siri                 |           | Aler        | rts require an acti<br>ners appear at th | ion before proce<br>ne top of the scr | eeding.<br>een and go away | automatically. |

## Lack of If notifications are not appearing on the mobile device, please do the following: **Notifications** Confirm that on the device, in the Settings / Privacy / Location Services section for the RFT CARES app, that the Allow Location Access is checked to Always. すう 14:17 A 82% RFT CARES Location ALLOW LOCATION ACCESS Never Always Access to your location will be available even when this app is in the background. App explanation: "User location within RFT network will be logged to RFT server." **Connection to** To confirm the connection to the Web Server independent of RFT: Web Server Apache Tomcat Confirm that the Apache Tomcat Windows Service is properly running on the Web. Tomcat hosts both the RFT software configuration tool and the Windows RFT Web Server. Service Connection to To confirm basic connection to the RFT Web Server (again, hosted by Apache Tomcat), you can type in the following URL in a browser on the **RFT Web Server** mobile device, where you substitute the IP address of your server on the actual wireless network. http://192.168.1.3:9185/RFTSmartPhoneWebService/rest/RFTAlarm/add; 1st=2;2nd=3 By substituting in different combinations for first Number and second Number, and seeing the sum of those numbers when the browser is refreshed, you can confirm that the RFT Web Server is reachable from your client (for example, browser app on the mobile device).

### Wireless Auto-Connection

To avoid "auto-connections" to unintended wireless networks (in this example it is NETGEAR42), an explicit **Forget This Network** is recommended for wireless setups other than that designated for RFT CARES.

| iPad ᅙ     |                      |            | 2:38 PM     |         | 🕒 66% 🔳            |
|------------|----------------------|------------|-------------|---------|--------------------|
|            | Settings             |            | 🗙 Wi-Fi     | NETGEAR | 42                 |
|            |                      |            |             |         |                    |
| ≁          | Airplane Mode        | $\bigcirc$ | Forget This | Network |                    |
| Ŷ          | Wi-Fi                | NETGEAR42  | IP ADDRESS  |         |                    |
| *          | Bluetooth            | On         | DHCP        | BootP   | Static             |
| _          |                      |            | IP Address  |         | 192.168.1.6        |
|            | Notifications        |            | Subnet Mas  | k       | 255.255.255.0      |
|            | Control Center       |            | Router      |         | 192.168.1.1        |
| C          | Do Not Disturb       |            | DNS         |         | 192.168.1.1        |
|            |                      |            | Search Dom  | aine    | rftechnologies.com |
| $\bigcirc$ | General              |            | Search Don  | 101115  | Theorinologies.com |
| AA         | Display & Brightness |            | Client ID   |         |                    |

This is particularly important at sites that have multiple wireless networks (i.e.: Unit 1 and Unit 2, Wing A and Wing B, etc...) that the mobile device could potentially attempt to "auto-connect" to, perhaps when moving out of range of one and into another.

| iOS Device | After an iOS device reboot/restart, the RFT CARES app will not                                                                                         |
|------------|----------------------------------------------------------------------------------------------------|
| Reboot     | automatically re-open so any notifications being sent will not be received.<br>The application must be opened from the main screen in order to receive |
|            | notifications.                                                                                                    |

### Errata

| Erratum ID | Description                                                                                                    | Temporary Resolution if Available        |
|------------|----------------------------------------------------------------------------------------------------|------------------------------------------|
| 11783      | If the device is unlocked and the RFT<br>Cares app is not open/foregrounded,<br>notifications may be sent twice for the<br>same alarm when an alarm escalation<br>occurs. | A resolution is currently unavailable.   |
| 11784      | RFT CARES application displays the alarm list in order of the most recent notification rather than in order of alarm creation.                                            | Press the Refresh button on the toolbar. |

# **Revision History**

| Change                                                                                                    |
|----------------------------------------------------------------------------------------------------|
| Release                                                                                                    |
| Updated screenshots to reflect the registered mark for RFT CARES<br>Removed email notification disclaimer<br>Added Refresh button section<br>Added Errata section<br>Moved "Using RFT CARES" section to separate user guide |
|                                                                                                    |
|                                                                                                    |

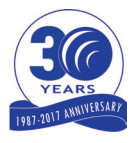

3125 North 126th Street, Brookfield, WI 53005 Phone 800.669.9946 fax 262.790.1784 www.rft.com **0510-1131-B Release Date:** 11/2017

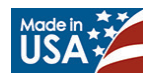